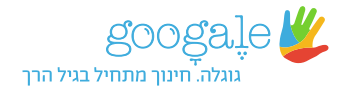

### הפעילו את כלי גוּגָלֶה על ידי הפעלת קיצור הדרך. כאשר לפניכם המסך הזה, בצעו את ארבעת השלבים שלהלן:

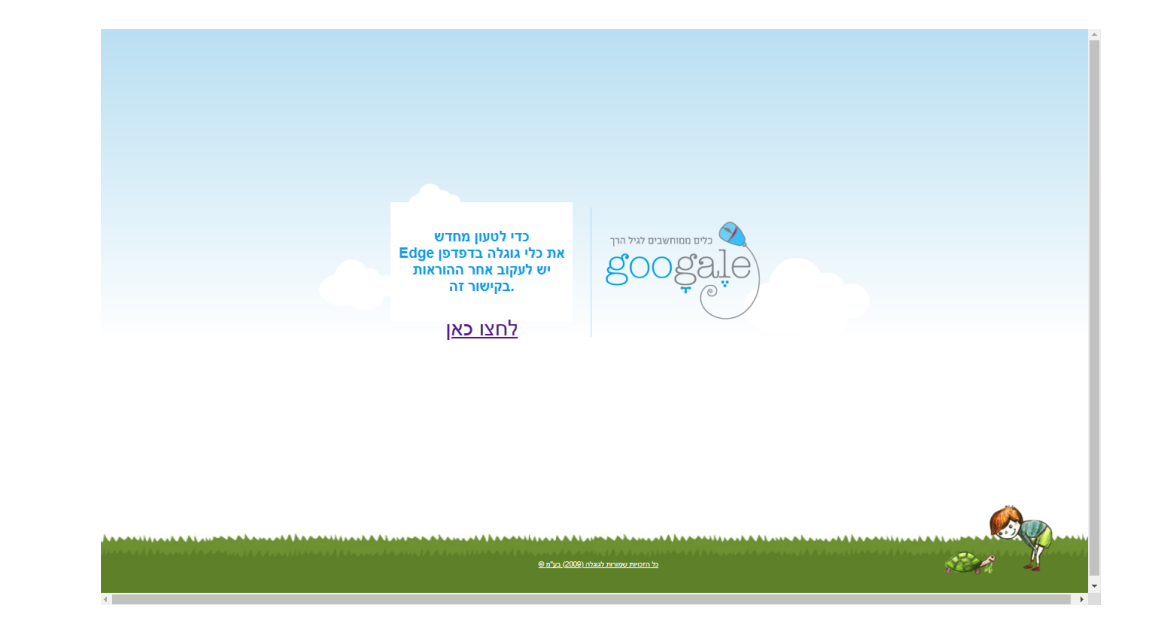

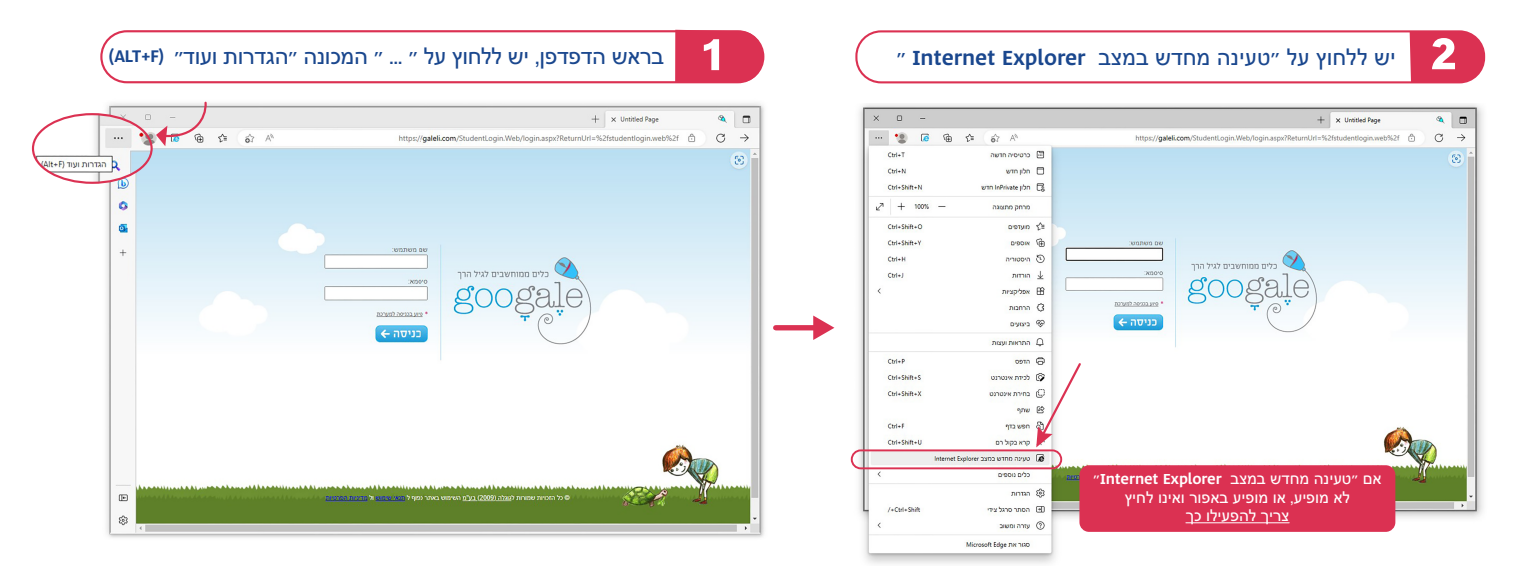

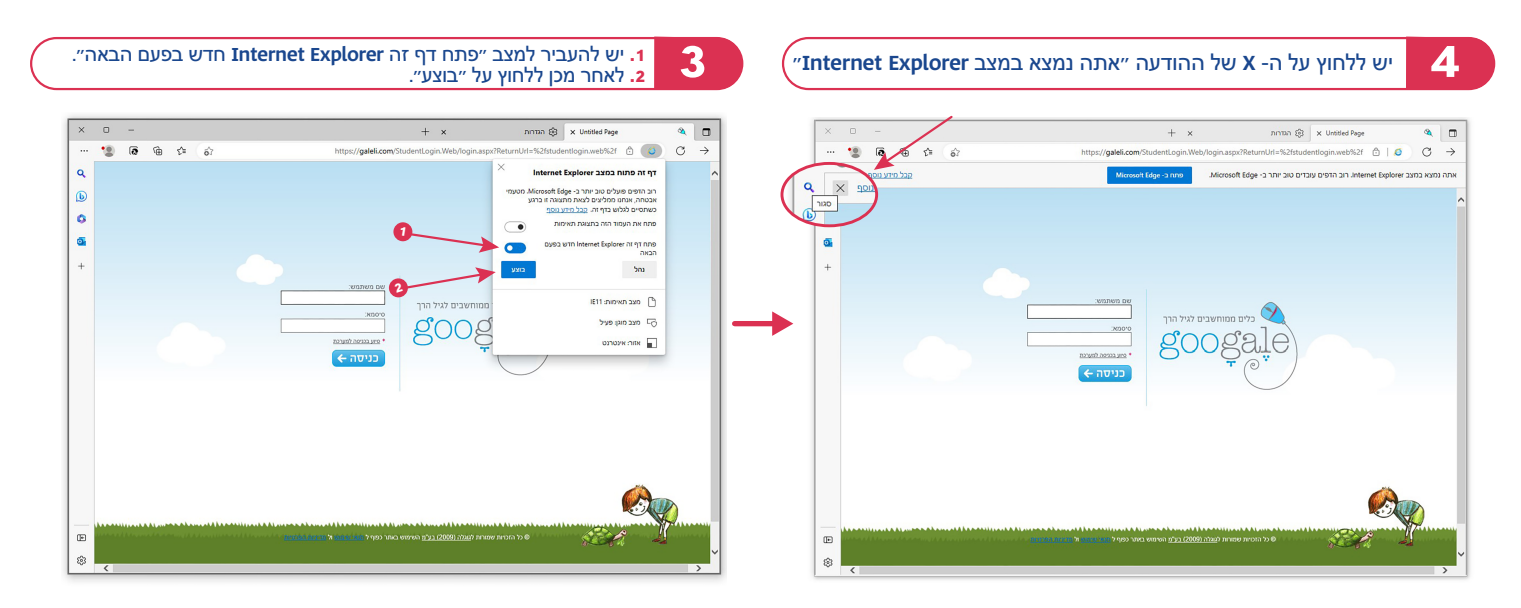

# כעת הזינו שם משתמש וסיסמה.

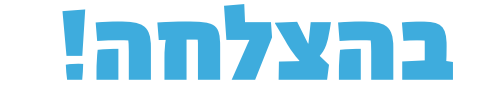

# "Internet Explorer אם "טעינה מחדש במצב לא מופיע, או מופיע באפור ואינו לחיץ

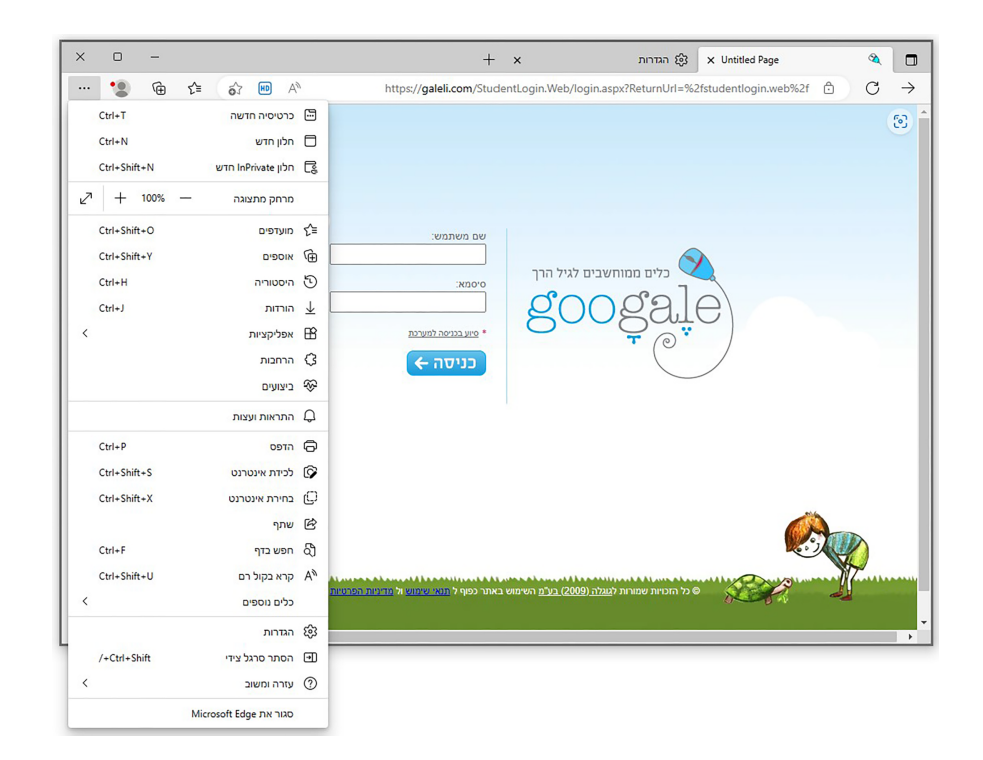

|              |                             |          |                                                        | יש ללחוץ על "הגדרות"                     |                       |                 | שלב ראשון |   |  |
|--------------|-----------------------------|----------|--------------------------------------------------------|------------------------------------------|-----------------------|-----------------|-----------|---|--|
| < o –        |                             |          |                                                        | + ×                                      | גזרות છິ              | × Untitled Page |           | 8 |  |
| 🙎 🗔          | @ ੯= ඁ                      |          | https://galeli.com/                                    | StudentLogin.Web/login.as                | px?ReturnUrl=%2fstude | ntlogin.web%2f  | ê   🥭     | C |  |
| Ctrl+T       | כרטיסיה חדשה                |          |                                                        |                                          |                       |                 |           |   |  |
| Ctrl+N       | חלון חדש                    | 0        |                                                        |                                          |                       |                 |           |   |  |
| Ctrl+Shift+N | חלון InPrivate חדש          | G.       |                                                        |                                          |                       |                 |           |   |  |
| ₽ + 100%     | םרחק מתצוגה —               |          |                                                        |                                          |                       |                 |           |   |  |
| Ctrl+Shift+O | מועדפים                     | £        |                                                        |                                          |                       |                 |           |   |  |
| Ctrl+Shift+Y | אוספים                      | The last |                                                        |                                          |                       |                 |           |   |  |
| Ctrl+H       | היסטוריה                    | 5        |                                                        |                                          |                       |                 |           |   |  |
| Ctrl+J       | הורדות                      | ↓ *      | שם משתמש:                                              |                                          |                       |                 |           |   |  |
|              | אפליקציות                   | EE       | סיסמא:                                                 | ומוחשבים לגיל הרך                        | כלים נ                |                 |           |   |  |
|              | הרחבות                      | G        |                                                        | gune                                     | 22.e)                 |                 |           |   |  |
|              | ביצועים                     | ~        | * סיוע בכניסה למערכת                                   | 0000                                     |                       |                 |           |   |  |
|              | התראות ועצות                | ф.       | כניסה 🔶                                                |                                          | $\bigcirc$            |                 |           |   |  |
| Ctrl+P       | הדפס                        | 0        |                                                        |                                          |                       |                 |           |   |  |
| Ctrl+Shift+S | לכידת אינטרנט               | 9        |                                                        |                                          |                       |                 |           |   |  |
| Ctrl+Shift+X | בחירת אינטרנט               | O        |                                                        |                                          |                       |                 |           |   |  |
|              | שתף                         | e        |                                                        |                                          |                       |                 |           |   |  |
| Ctrl+F       | חפש בדף                     | බ        |                                                        |                                          |                       |                 |           |   |  |
| Ctrl+Shift+U | קרא בקול רם                 | An       |                                                        |                                          |                       |                 |           |   |  |
| h            | nternet Explorer יציאה ממצב | ( )      |                                                        |                                          |                       |                 |           |   |  |
|              | כלים נוספים                 |          |                                                        |                                          |                       | (               |           | 2 |  |
|              | הגדרות                      | ¢        |                                                        |                                          |                       |                 |           | 2 |  |
| /+Ctrl+Shift | הסתר סרגל צידי              | • ······ | אתר כפוף ל <mark>זומי איזמט</mark> ול <u>מנירות הא</u> | ורות ל <u>גוגלה (2009) בע"מ</u> השימוש ב | כל הזכויות שמ©        | 100 A           |           |   |  |
|              | עזרה ומשוב                  | 0        |                                                        |                                          |                       | b at            |           | ) |  |
|              | Microsoft Edge סבור את      |          |                                                        |                                          |                       |                 |           |   |  |

#### הגדרות 🕄 🗙 Untitled Page ۵ + × i 🖻 🛊 📦 edge://settings/defaultBrowser | Edge @ C ightarrow1 ۹ דפדפן ברירת המחדל הגדרות b Q חפש בהגדרות הפוך לברירת מחדל 0 הפוך את Microsoft Edge לדפדפן ברירת המחדל שלך פרופילים 🕲 0 פרטיות, חיפוש ושירותים 🙃 + תאימות של Internet Explorer ראה 🖓 סרגל צדי 🗖

#### שלב שלישי

#### יש לשנות את "אפשר לאתרים אחרים להיטען מחדש ב (Internet Explorer mode (IE mode)" ל- "אפשר"

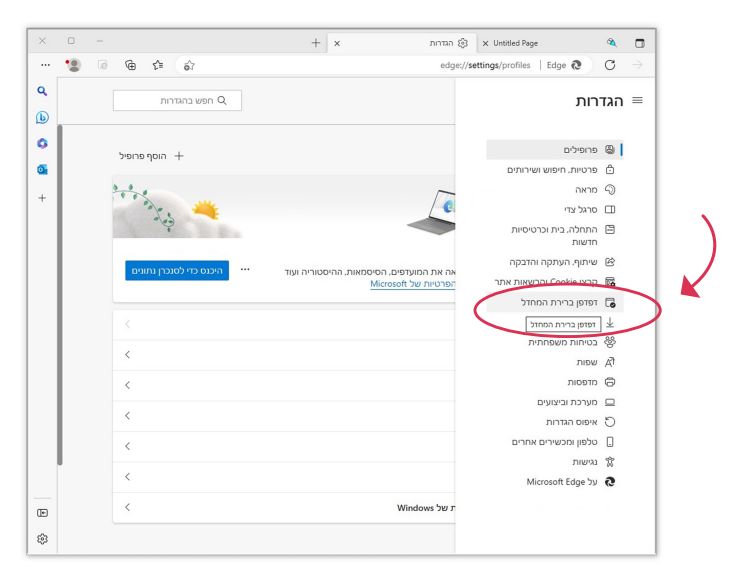

### ואז לבחור "דפדפן ברירת מחדל"

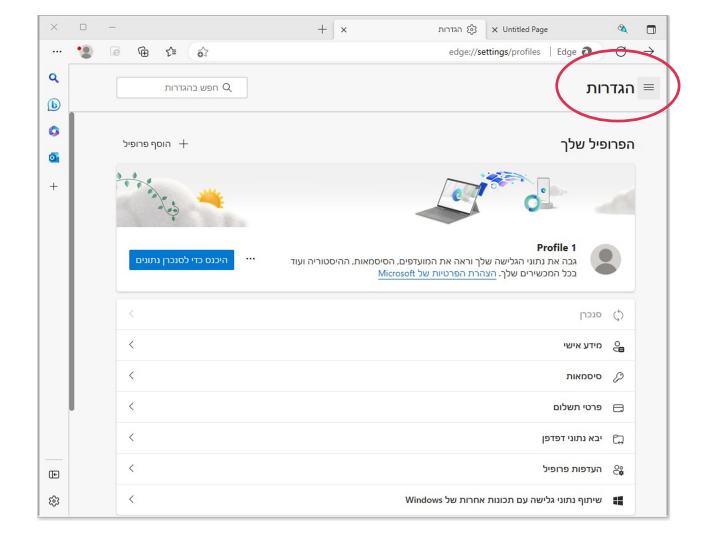

#### אם חלון הדפדפן צר יש ללחוץ תחילה על שלושת הקווים

|    |                         |                                                                       | Jurian g | S. Lie auguer alle         |             |  |  |  |
|----|-------------------------|-----------------------------------------------------------------------|----------|----------------------------|-------------|--|--|--|
| 18 | @ € <sup>±</sup> 6?     | edge://settings/profiles   Edge Q C                                   |          |                            |             |  |  |  |
|    | הוסף פרופיל +           | פיל שלך                                                               | הגדרות   |                            |             |  |  |  |
|    | 11                      | ~ 🧆 -                                                                 |          | חפש בהגדרות C              | ۲.          |  |  |  |
|    | ·                       | e o                                                                   |          | פרופילים                   | 0           |  |  |  |
|    | -4                      |                                                                       |          | פרטיות, חיפוש ושירותים     | ô           |  |  |  |
|    |                         | Profile 1                                                             | ofile 1  | מראה                       | 9           |  |  |  |
|    | בוכנס בדו למנרכו נתונוס | גבה את נתוני הגלישה שלך וראה את המועדפים. הסיסמאות.                   |          | סרגל צדי                   |             |  |  |  |
|    |                         | ההיסטוריה ועוד בכל המכשירים שלך. <u>הצהרת הפרטיות של</u><br>Microsoft |          | התחלה, בית וכרטיסיות חדשות |             |  |  |  |
|    |                         |                                                                       |          | שיתוף, העתקה והדבקה        | e           |  |  |  |
|    |                         | מנכח                                                                  | 6        | קבצי Cookie והרשאות אתר    | 17 <b>4</b> |  |  |  |
|    |                         | 1                                                                     | 97       | זפזפן ברירת המחזל          | 6           |  |  |  |
|    | <                       | מידע אישי                                                             | e        | הור דפדפן ברירת המחדל      | ¥           |  |  |  |
|    | <                       | סיסמאות                                                               | 0        | בטיחות משפחתית             | 뿋           |  |  |  |
|    |                         |                                                                       | ~        | שפות                       | AT          |  |  |  |
|    | <                       | פרטי תשלום                                                            | 8        | מדפסות                     | 0           |  |  |  |
| 4  | <                       | ירא נתוני דפדפו                                                       | 67       | מערכת וביצועים             | -           |  |  |  |
|    |                         | 1                                                                     | C.#      | איפוס הגדרות               | 0           |  |  |  |
|    | <                       | העדפות פרופיל                                                         | 8        | טלפון ומכשירים אחרים       | 0           |  |  |  |
|    | 1                       | Windows אותום נתונו בלוואה ונת תרונות אתרות ואל                       |          | נגישות                     | ŵ           |  |  |  |
|    |                         | שיומף נומני אנישוו עם ווכומון אווו ווי של צאשוניים                    |          | Microsoft Edge על          | 0           |  |  |  |

#### אם חלון הדפדפן רחב -יש לבחור ישר ב- "דפדפן ברירת מחדל":

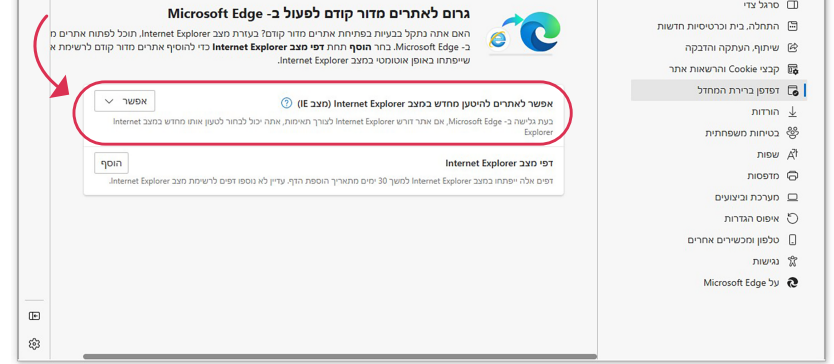

שלב רביעי

יש ללחוץ "הפעל מחדש" ולאחר מכן יש לסגור את הלשונית "הגדרות"

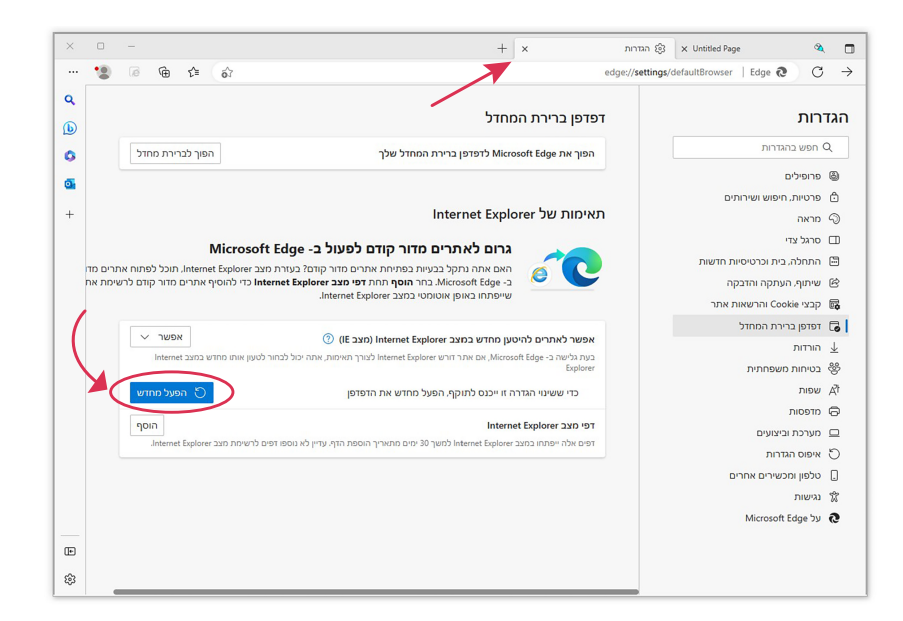

# בשלב זה הפעולה טעינה מחדש במצב Internet Explorer" אמורה להופיע"

# <u>לחצו כאן</u>